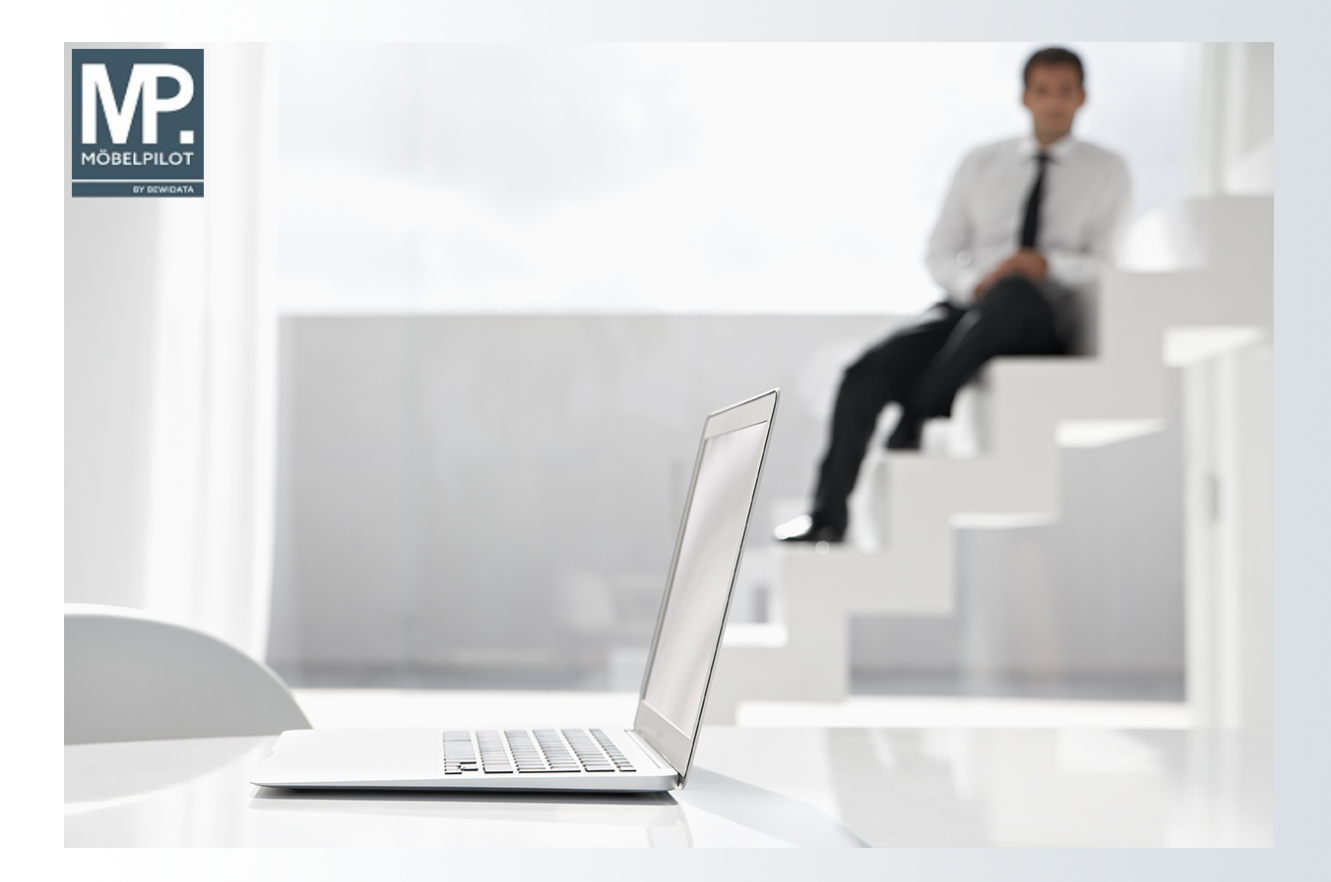

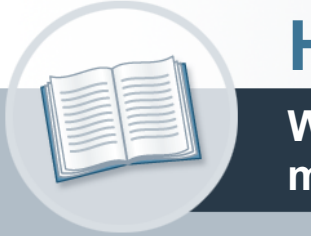

# Handbuch

Wie importiere und konvertiere ich meine Datei in Excel?

#### Urheberrecht und Haftung

Dieses Handbuch enthält urheberrechtlich geschützte Informationen. Ohne ausdrückliche schriftliche Genehmigung der *bewidata* Unternehmensberatung und EDV-Service GmbH, Isaac-Fulda-Allee 9, 55124 Mainz ist es nicht gestattet, das gesamte Handbuch oder Texte daraus zu reproduzieren, zu speichern oder in irgendeiner Form zu übertragen, zu vervielfältigen oder zu verbreiten.

Die Firma *bewidata* Unternehmensberatung und EDV-Service GmbH übernimmt für den Inhalt dieses Handbuches und damit im Zusammenhang stehende geschäftliche Vorgänge keinerlei Garantie. Das gilt auch für hierin enthaltene Fehler und möglicherweise dadurch entstehende Fehlfunktionen in der Arbeit mit den hier beschriebenen Programmen. Die *bewidata* GmbH behält sich vor, ohne vorherige Ankündigung dieses Handbuch von Zeit zu Zeit auf den neuesten Stand zu bringen. Änderungen der Bildschirmmasken behalten wir uns ebenfalls vor.

**Hinweis**: Alle in diesem Handbuch abgebildeten Screenshots wurden mit einem aktuellen Webbrowser wie Google Chrome, Firefox oder Microsoft Edge erstellt. Abweichungen zu anderen Browsern behalten wir uns vor.

#### Impressum

*bewidata* Unternehmensberatung und EDV-Service GmbH Isaac-Fulda-Allee 9 55124 Mainz Telefon 06131 63920 Telefax 06131 639266

Geschäftsführer: Hans-Jürgen Röhrig - Handelsregister Mainz HRB 4285

#### Support Rufnummern

| Durchwahl 1 | Telefon 06131 639272 |
|-------------|----------------------|
| Durchwahl 2 | Telefon 06131 639226 |
| Durchwahl 3 | Telefon 06131 639227 |
| _           |                      |

| Fax:     | 06131 611618           |
|----------|------------------------|
| E-Mail:  | support@moebelpilot.de |
| Homepage | www.moebelpilot.de     |

#### Hotline Zeiten

| Montag bis Donnerstag | 9.00 – 17.30 Uhr |
|-----------------------|------------------|
| Freitag               | 9.00 – 16.30 Uhr |

# Inhaltsverzeichnis

| URHEBERRECHT UND HAFTUNG                       | 2   |
|------------------------------------------------|-----|
| IMPRESSUM                                      | 2   |
| EXCEL ARBEITSMAPPE                             | 5   |
| TEXTDATEI IMPORTIEREN                          | 7   |
| TEXTKONVERTIERUNGS-ASSISTENT - SCHRITT 1 VON 3 | 8   |
| TEXTKONVERTIERUNGS-ASSISTENT - SCHRITT 2 VON 3 | 9   |
| TEXTKONVERTIERUNGS-ASSISTENT - SCHRITT 3 VON 3 | .10 |
| DATEN IMPORTIEREN                              | .11 |
| EXCEL-MAPPE SPEICHERN                          | .12 |

In diesem Teil des Kurses beschreiben wir Ihnen, wie man eine im MÖBELPILOT erstellte und im csv-Format gespeicherte Adressen-Datei in Excel importiert, konvertiert und speichert. Das Resultat kann dann beispielsweise als Basis für eine Serienmail verwendet werden.

Hinweis: unsere Dokumentation beschreibt die Umsetzung mit der Excel-Version 2016. Bei vorausgehenden oder nachfolgenden Versionen können Abweichungen auftreten!

Das E-Learning liegt im Präsentationsmodus (Standardeinstellung) und im Filmmodus vor. Wechseln Sie bei Bedarf den Modus mit Hilfe der Recorder-Funktion.

### **Excel Arbeitsmappe**

€

Öffnen Sie zunächst in Excel ein leeres Datenblatt.

|         |                |                  |                     |                                                                                                    |        |            |                 | Mappe1 - Ex             | cel   | l.                                                               |                                                                |                        | 🔥 Gerd Wick                             | E                           | - 0     | ×       |
|---------|----------------|------------------|---------------------|----------------------------------------------------------------------------------------------------|--------|------------|-----------------|-------------------------|-------|------------------------------------------------------------------|----------------------------------------------------------------|------------------------|-----------------------------------------|-----------------------------|---------|---------|
| Date    | Start          | Einfügen         | Seitenlayout        | F 1                                                                                                    | Daten  | Überprüfen | Ansicht         | Entwicklertools         | Hilfe | ACROBAT O                                                        | Was möchten                                                    | Sie tun?               |                                         |                             |         | $\Box$  |
| Einfüg  | en 💉           | Calibri<br>F K U | •   [] •   <u>2</u> | <ul> <li>A<sup>*</sup> A<sup>*</sup></li> <li>A<sup>*</sup> A<sup>*</sup></li> <li>A<sup>*</sup> A<sup>*</sup></li> </ul> | = = =  | ≫~ ep      | Standa<br>↓ ♀ ↓ | ard ▼<br>% 000 500 \$00 | Bed   | lingte Formatierung<br>Tabelle formatieren<br>enformatvorlagen ~ | <ul> <li>✓ Einfü</li> <li>✓ X Lösch</li> <li>✓ Eorm</li> </ul> | gen v<br>nen v<br>at v | ∑ × A<br>Z<br>Sortieren un<br>Filtern × | d Suchen und<br>Auswählen ~ | Add-    |         |
| Zwische | nablage 🕞      |                  | Schriftart          | L2                                                                                                    | Ausric | htung      | r <u>s</u>      | Zahl                    |       | Formatvorlagen                                                   | Zell                                                           | en                     | Bearbei                                 | ten                         | Add-Ins | ^       |
|         | ج ، د <u>م</u> | à D              | ÷                   |                                                                                                    |        |            |                 |                         |       |                                                                  |                                                                |                        |                                         |                             |         |         |
| A1      | Ŧ              | : ×              | √ fx                |                                                                                                    |        |            |                 |                         |       |                                                                  |                                                                |                        |                                         |                             |         | ^       |
|         | А              | В                | С                   | D                                                                                                    | E      | F          | G               | н                       | 1     | J                                                                | К                                                              | L                      | М                                       | N                           | 0       | <b></b> |
| 1       |                |                  |                     |                                                                                                    |        |            |                 |                         |       |                                                                  |                                                                |                        |                                         |                             |         |         |
| 2       |                |                  |                     |                                                                                                    |        |            |                 |                         |       |                                                                  |                                                                |                        |                                         |                             |         |         |
| 4       |                |                  |                     |                                                                                                    |        |            |                 |                         |       |                                                                  |                                                                |                        |                                         |                             |         |         |
| 5       |                |                  |                     |                                                                                                    |        |            |                 |                         |       |                                                                  |                                                                |                        |                                         |                             |         |         |
| 6       |                |                  |                     |                                                                                                    |        |            |                 |                         |       |                                                                  |                                                                |                        |                                         |                             |         |         |
| 7       |                |                  |                     |                                                                                                    |        |            |                 |                         |       |                                                                  |                                                                |                        |                                         |                             |         |         |
| 8       |                |                  |                     |                                                                                                    |        |            |                 |                         |       |                                                                  |                                                                |                        |                                         |                             |         |         |
| 9       |                |                  |                     |                                                                                                    |        |            |                 |                         |       |                                                                  |                                                                |                        |                                         |                             |         |         |
| 10      |                |                  |                     |                                                                                                    |        |            |                 |                         |       |                                                                  |                                                                |                        |                                         |                             |         |         |
| 12      |                |                  |                     |                                                                                                    |        |            |                 |                         |       |                                                                  |                                                                |                        |                                         |                             |         |         |
| 12      |                |                  |                     |                                                                                                    |        |            |                 |                         |       |                                                                  |                                                                |                        |                                         |                             |         |         |
| 14      |                |                  |                     |                                                                                                    |        |            |                 |                         |       |                                                                  |                                                                |                        |                                         |                             |         |         |
| 15      |                |                  |                     |                                                                                                    |        |            |                 |                         |       |                                                                  |                                                                |                        |                                         |                             |         |         |
| 16      |                |                  |                     |                                                                                                    |        |            |                 |                         |       |                                                                  |                                                                |                        |                                         |                             |         |         |
| 17      |                |                  |                     |                                                                                                    |        |            |                 |                         |       |                                                                  |                                                                |                        |                                         |                             |         |         |
| 18      |                |                  |                     |                                                                                                    |        |            |                 |                         |       |                                                                  |                                                                |                        |                                         |                             |         |         |
| 19      |                |                  |                     |                                                                                                    |        |            |                 |                         |       |                                                                  |                                                                |                        |                                         |                             |         |         |
| 20      |                |                  |                     |                                                                                                    |        |            |                 |                         |       |                                                                  |                                                                |                        |                                         |                             |         |         |
| 21      |                |                  |                     |                                                                                                    |        |            |                 |                         |       |                                                                  |                                                                |                        |                                         |                             |         |         |
| 22      |                |                  |                     |                                                                                                    |        |            |                 |                         |       |                                                                  |                                                                |                        |                                         |                             |         |         |
| 23      |                |                  |                     |                                                                                                    |        |            | _               |                         |       |                                                                  |                                                                |                        |                                         |                             |         | -       |
|         | •              | Tabelle1         | (+)                 |                                                                                                    |        |            |                 |                         |       | : •                                                              |                                                                | _                      |                                         |                             |         | Þ       |
| Bereit  | 11 (t)         | Barrierefreihe   | it: Keine Problem   | e                                                                                                    |        |            |                 |                         |       |                                                                  |                                                                |                        |                                         |                             | +       | 100 %   |

# Klicken Sie auf die Registerkarte **Daten**.

|                                        |                               |                         |         |                   |                                                |                     | Mappe1 - Ex                | cel             | l I                                     |                    | <b>A</b>                    | Gerd Wick                 | F                | - 0        |
|----------------------------------------|-------------------------------|-------------------------|---------|-------------------|------------------------------------------------|---------------------|----------------------------|-----------------|-----------------------------------------|--------------------|-----------------------------|---------------------------|------------------|------------|
| Datei Start                            | Einfügen                      | Seitenlayout            | Formeln | Daten             | Überprüfen                                     | Ansicht I           | Entwicklertools            | Hilfe A         | .crobat 📿                               | Was möchte         | n Sie tun?                  |                           |                  |            |
| Externe Daten<br>abrufen ~             | Neue<br>Abfrage ~ 🖧           | Alle<br>aktualisieren ~ | Aktuali | Alle<br>isieren ~ | Abfragen und<br>Eigenschaften<br>Workbook Link | <b>Verbindungen</b> | A<br>Z↓ ZA<br>Z↓ Sortieren | Filtern         | Löschen<br>Erneut anwender<br>Erweitert | Text in<br>Spalten | ;  •<br>• <b>6</b> ∙<br>≼ ∙ | Was-wäre-wen<br>Analyse ~ | in- Prognoseblat | tt Glieden |
| <b>□</b> 5 ° ∂                         | Abrufen und tr  <br>∽ Câ Cì ∓ | Verbindunge             | nl      | Abfrag            | en & Verbindung                                | jen                 | 1 5                        | iortieren und F | iltern                                  | Date               | ntools                      | Pro                       | gnose            | 1          |
|                                        |                               |                         |         |                   |                                                |                     |                            |                 |                                         |                    |                             |                           |                  |            |
| AI                                     |                               | Jx                      |         |                   |                                                |                     |                            |                 |                                         |                    |                             |                           |                  |            |
| A                                      | В                             | с                       | D       | E                 | F                                              | G                   | н                          | 1               | J                                       | к                  | L                           | м                         | N                | 0          |
| 1                                      | -                             |                         |         |                   |                                                |                     |                            |                 |                                         |                    |                             |                           |                  |            |
| 2                                      |                               |                         |         |                   |                                                |                     |                            |                 |                                         |                    |                             |                           |                  |            |
| 3                                      |                               |                         |         |                   |                                                |                     |                            |                 |                                         |                    |                             |                           |                  |            |
| 4                                      |                               |                         |         |                   |                                                |                     |                            |                 |                                         |                    |                             |                           |                  |            |
| 5                                      |                               |                         |         |                   |                                                |                     |                            |                 |                                         |                    |                             |                           |                  |            |
| 7                                      |                               |                         |         |                   |                                                |                     |                            |                 |                                         |                    |                             |                           |                  |            |
| 8                                      |                               |                         |         |                   |                                                |                     |                            |                 |                                         |                    |                             |                           |                  |            |
| 9                                      |                               |                         |         |                   |                                                |                     |                            |                 |                                         |                    |                             |                           |                  |            |
| 10                                     |                               |                         |         |                   |                                                |                     |                            |                 |                                         |                    |                             |                           |                  |            |
| 11                                     |                               |                         |         |                   |                                                |                     |                            |                 |                                         |                    |                             |                           |                  |            |
| 12                                     |                               |                         |         |                   |                                                |                     |                            |                 |                                         |                    |                             |                           |                  |            |
| 13                                     |                               |                         |         |                   |                                                |                     |                            |                 |                                         |                    |                             |                           |                  |            |
| 14                                     |                               |                         |         |                   |                                                |                     |                            |                 |                                         |                    |                             |                           |                  |            |
| 15                                     |                               |                         |         |                   |                                                |                     |                            |                 |                                         |                    |                             |                           |                  |            |
| 16                                     |                               |                         |         |                   |                                                |                     |                            |                 |                                         |                    |                             |                           |                  |            |
| 47                                     |                               |                         |         |                   |                                                |                     |                            |                 |                                         |                    |                             |                           |                  |            |
| 17                                     |                               |                         |         |                   |                                                |                     |                            |                 |                                         |                    |                             |                           |                  |            |
| 17                                     |                               |                         |         |                   |                                                |                     |                            |                 |                                         |                    |                             |                           |                  |            |
| 17<br>18<br>19                         |                               |                         |         |                   |                                                |                     |                            |                 |                                         |                    |                             |                           |                  |            |
| 17<br>18<br>19<br>20                   |                               |                         |         |                   |                                                |                     |                            |                 |                                         |                    |                             |                           |                  |            |
| 17<br>18<br>19<br>20<br>21             |                               |                         |         |                   |                                                |                     |                            |                 |                                         |                    |                             |                           |                  |            |
| 17<br>18<br>19<br>20<br>21<br>22<br>22 |                               |                         |         |                   |                                                |                     |                            |                 |                                         |                    |                             |                           |                  |            |

2 Klicken Sie auf den Menüeintrag Externe Daten abrufen.

Seite 5

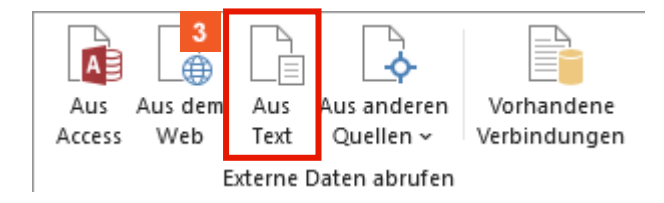

<sup>3</sup> Klicken Sie auf die Schaltfläche **Aus Text**.

Ð

# Textdatei importieren

Markieren Sie jetzt bitte die csv-Datei, die Sie importieren wollen.

| X Textdatei importieren                             |                  |                   |            |                          | ×      |
|-----------------------------------------------------|------------------|-------------------|------------|--------------------------|--------|
| ← → ∽ ↑ 🔒 > Dieser PC > Desktop > MP_Export_Dateien |                  | ~                 | ت MP_Ex    | port_Dateien durchsu     | ıch 🔎  |
| Organisieren 🔻 Neuer Ordner                         |                  |                   |            |                          |        |
| Desktop 🖈 ^ Name                                    | Änderungsdatum   | Тур               | Größe      |                          |        |
| Downloads<br>KUNDEN_Küche.csv                       | 19.08.2024 17:44 | Microsoft Excel-C | 3.632 KB   |                          |        |
| 📰 Bilder 🖈                                          |                  |                   |            |                          |        |
| 🖀 Dokumente 🖈                                       |                  |                   |            |                          |        |
| 6.3                                                 |                  |                   |            |                          |        |
| Snagit                                              |                  |                   |            |                          |        |
| WIN10_MOEBEL                                        |                  |                   |            |                          |        |
| K Microsoft Excel                                   |                  |                   |            |                          |        |
| <ul> <li>OneDrive - Persor</li> </ul>               |                  |                   |            |                          |        |
| 📃 Dieser PC                                         |                  |                   |            |                          |        |
| 🧊 3D-Objekte                                        |                  |                   |            |                          |        |
| 📰 Bilder                                            |                  |                   |            |                          |        |
| 🛄 Desktop 🗸                                         |                  |                   |            |                          |        |
| Dateiname: KUNDEN_Küche.csv                         |                  |                   | ~ Textdate | eien (*.prn;*.txt;*.csv) | $\sim$ |
|                                                     |                  | Tools             | 5 Impo     | ortieren Abbre           | echen  |

Klicken Sie auf den Listeneintrag **Datei-Name**.

5 Klicken Sie auf die Schaltfläche Importieren.

### Textkonvertierungs-Assistent - Schritt 1 von 3

| Textkonvertierungs-Assistent - Schritt 1 von 3                                                                                                    | ?                                                  | ×      |
|----------------------------------------------------------------------------------------------------|----------------------------------------------------|--------|
| Der Textkonvertierungs-Assistent hat erkannt, dass Ihre Daten mit Trennzeichen versehen sind.<br>Wenn alle Angaben korrekt sind, klicken Sie auf 'Weiter ', oder wählen Sie den korrekten Datentyp.<br>Ursprünglicher Datentyn                                                                                                    |                                                    |        |
| Wählen Sie den Dateityp, der Ihre Daten am besten beschreibt: <ul> <li> <u>G</u>etrennt             - Zeichen wie z.B. Kommas oder Tabstopps trennen Felder (Excel 4.0-Standard).         </li> </ul> Earte Breite           Eelder sind in Spalten ausgerichtet, mit Leerzeichen zwischen iedem Feld                                                                                                    |                                                    |        |
|                                                                                                    |                                                    |        |
| Import beginnen in Zeile: 1 Dateiurspr 6 65001 : Unicode (UTF-8)                                                                                                    |                                                    | ~      |
| Die Daten haben Überschriften.                                                                                                    |                                                    |        |
| Vorschau der Datei C:\Users\G.Wick\Desktop\MP_Export_Dateien\KUNDEN_Küche.csv.                                                                                                    |                                                    |        |
| <pre>1 "Abkürzung"; "Kunden-Nummer"; "Anrede"; "Nachname"; "Objektversion"; "Vorname";<br/>2 "Küche"; "111064"; "Frau"; "Anger"; "0"; "Notburga "; ""; ""; "Am Zuckerberg 21";<br/>3 "Küche"; "111072"; "Herrn"; "Andrasch"; "0"; "Hans"; ""; ""; "Kreuzbroicher Str. 3<br/>4 "Küche"; "111095"; "Eheleute"; "Anthofer"; "0"; "Jutta und Alfred"; ""; ""; "Stütt<br/>5 "Küche"; "111477"; "Frau"; "von Aesch"; "0"; "Erika"; ""; ""; "Reuter Str. 173"; "</pre> | :"Name<br>'";"715<br>39";"";<br>sekofen<br>';"7152 | ^<br>~ |
| <                                                                                                    | >                                                  |        |
| Abbrechen < Zurück 7 Weiter >                                                                                                    | <u>e</u> rtig ste                                  | llen   |

<sup>6</sup> Klicken Sie auf das Auswahlfeld **Dateiursprung**.

A

Achten Sie darauf, dass das Kontrollkästchen Getrennt aktiviert ist.

•

Scrollen sie bitte im Auswahlfeld Dateiursprung bis zum Eintrag **65001 : Unicode (UTF-8)** und markieren Sie diesen Eintrag.

**7** Klicken Sie auf die Schaltfläche **Weiter** >.

# Textkonvertierungs-Assistent - Schritt 2 von 3

|   | Textkonvertierungs-A                              | ssistent - Sch                  | nritt 2 von 3 |               |                      |                         | ?                   | ×     |
|---|---------------------------------------------------|---------------------------------|---------------|---------------|----------------------|-------------------------|---------------------|-------|
|   | Dieses Dialogfeld ermö<br>sehen, wie Ihr Text ers | öglicht es Ihn<br>cheinen wird. | en, Trennze   | ichen festzul | egen. Sie können ir  | n der Vorschau der mark | ierten Dat          | en    |
|   | Trennzeichen                                      |                                 |               |               |                      |                         |                     |       |
|   | ✓ <u>T</u> abstopp                                |                                 |               |               |                      |                         |                     |       |
| 8 | ✓ Semikolon                                       | A <u>u</u> feina                | nderfolgen    | de Trennzeich | nen als ein Zeichen  | behandeln               |                     |       |
|   | Komma                                             | Tautaurititia                   |               |               |                      |                         |                     |       |
|   | Leerzeichen                                       | i e <u>x</u> tqualifiz          | zierer:       |               |                      | ~                       |                     |       |
|   | Andere:                                           |                                 |               |               |                      |                         |                     |       |
|   |                                                   |                                 |               |               |                      |                         |                     |       |
|   |                                                   |                                 |               |               |                      |                         |                     |       |
|   |                                                   |                                 |               |               |                      |                         |                     |       |
|   | Datenvors <u>c</u> hau                            |                                 |               |               |                      |                         |                     |       |
|   |                                                   |                                 |               |               |                      |                         |                     |       |
|   | Abkürzung Kunde                                   | n-Nummer A                      | Anrede        | Nachname      | Objektversion        | Vorname                 | Name 3              |       |
|   | Küche 11106                                       | 4 E                             | Trau          | Anger         | 0                    | Notburga                |                     |       |
|   | Küche 11107                                       | 2 н                             | lerrn         | Andrasch      | 0                    | Hans                    |                     |       |
|   | Küche 11109                                       | 5 E                             | Cheleute      | Anthofer      | 0                    | Jutta und Alfred        |                     |       |
|   | Küche 11147                                       | 7 4                             | rau           | von Aesch     | 0                    | Erika                   |                     | × .   |
|   | <                                                 |                                 |               |               |                      |                         | >                   | •     |
|   |                                                   |                                 |               |               |                      |                         |                     |       |
|   |                                                   |                                 |               | Abbr          | echen < <u>Z</u> urü | cl <u>W</u> eiter >     | F <u>e</u> rtig ste | ellen |

<sup>8</sup> Klicken Sie auf das Kontrollkästchen **Semikolon**.

<sup>9</sup> Klicken Sie auf die Schaltfläche Weiter >.

10

# Textkonvertierungs-Assistent - Schritt 3 von 3

| Textkonvertierungs-Assistent - S                              | chritt 3 von 3               | }                                            |                                                                      |                                                                             | ?                  | ×      |
|---------------------------------------------------------------|------------------------------|----------------------------------------------|----------------------------------------------------------------------|-----------------------------------------------------------------------------|--------------------|--------|
| Dieses Dialogfeld ermöglicht es Ik<br>Datenformat der Spalten | inen, jede Sp<br>erspringen) | oalte zu markie<br>Die Option<br>wandelt all | eren und den Daten<br>'Standard' behält E<br>e anderen Werte in<br>E | typ festzulegen.<br>Datums- und Zahlenwer<br>Text um.<br>irwe <u>i</u> tert | te bei und         | I      |
| - Datenvors <u>c</u> hau                                      |                              |                                              |                                                                      |                                                                             |                    |        |
| Standard Standard                                             | Standard                     | Standard                                     | Standard                                                             | Standard                                                                    | Standar            | -      |
| Abkürzung Kunden-Nummer                                       | Anrede                       | Nachname                                     | Objektversion                                                        | Vorname                                                                     | Name 3             |        |
| Küche 111064                                                  | Frau                         | Anger                                        | 0                                                                    | Notburga                                                                    |                    |        |
| Küche 111072                                                  | Herrn                        | Andrasch                                     | 0                                                                    | Hans                                                                        |                    |        |
| Küche 111095                                                  | Eheleute                     | Anthofer                                     | 0                                                                    | Jutta und Alfred                                                            |                    |        |
| Küche 111477                                                  | Frau                         | von Aesch                                    | 0                                                                    | Erika                                                                       |                    | $\sim$ |
| <                                                             | 1                            | 1                                            | 1                                                                    | 1                                                                           | 2                  |        |
|                                                               |                              | Abbr                                         | echen < <u>Z</u> urü                                                 | ck Weiter 10                                                                | F <u>e</u> rtig st | ellen  |

Klicken Sie auf die Schaltfläche Fertig stellen.

# Daten importieren

| Daten importieren                                                         | ?       | ×       |
|---------------------------------------------------------------------------|---------|---------|
| Wählen Sie das Format aus, in dem Sie diese Daten in der Arbeitsmappe anz | eigen m | öchten. |
| 🔲 💿 Tabelle                                                               |         |         |
| PivotTable-Bericht                                                        |         |         |
| PivotChart                                                                |         |         |
| 📔 🔿 Nur Verbindung erstellen                                              |         |         |
| Wo sollen die Daten eingefügt werden?                                     |         |         |
| Bestehendes Arbeitsblatt:                                                 |         |         |
| =SAS1 1                                                                   |         |         |
| ○ Neues Arbeits <u>b</u> latt                                             |         |         |
| Dem Daten <u>m</u> odell diese Daten hinzufügen                           |         |         |
| Eigenschaften 11 OK                                                       | Abbr    | echen   |

11 Klicken Sie auf die Schaltfläche **OK**.

### Excel-Mappe speichern

|                                                                                                    |                                                                                                    |                                                                                                    |                                                                                                    |                                                                                                    | Mappe1 - Excel                                                                              |                                                                                                    | 🔥 Gerd Wick 🔤 🖻 —                                                           |            |
|----------------------------------------------------------------------------------------------------|----------------------------------------------------------------------------------------------------|----------------------------------------------------------------------------------------------------|----------------------------------------------------------------------------------------------------|----------------------------------------------------------------------------------------------------|---------------------------------------------------------------------------------------------|----------------------------------------------------------------------------------------------------|-----------------------------------------------------------------------------|------------|
| Da                                                                                                    | tei Start                                                                                                | Einfügen Se                                                                                                    | itenlayout For                                                                                                    | meln Daten Überprüfen Ansic                                                                                                    | ht Entwicklertools Hilfe                                                                    | ACROBAT Q Was möchten Sie tun?                                                                                                    |                                                                             |            |
| Exte<br>ab                                                                                                  | rne Daten<br>prufen ~                                                                                    | Neue<br>Abfrage ~ 🖧 akt                                                                                                    | Alle<br>tualisieren ~                                                                                                    | Alle<br>aktualisieren ~ Workbook Links<br>Abfragen & Verbindungen                                                                                         | ungen 2↓ 2 2 2<br>Z↓ Sortieren Filtern 7<br>Sortieren und                                   | Loschen<br>Erneut anwenden<br>Furweitert<br>Hittern<br>Loschen<br>Text in<br>Spalten<br>Datentools                                                                     | <ul> <li>Was-wäre-wenn- Prognoseblatt<br/>Analyse ~<br/>Prognose</li> </ul> | Gliederung |
|                                                                                                    | 5.0.                                                                                                    | ∕ 🗟, 🗋 ∓                                                                                                    |                                                                                                    |                                                                                                    |                                                                                             |                                                                                                    |                                                                             |            |
| A1                                                                                                    | ÷                                                                                                    | : × ✓                                                                                                    | f <sub>x</sub>                                                                                                    |                                                                                                    |                                                                                             |                                                                                                    |                                                                             |            |
|                                                                                                    | А                                                                                                    | в                                                                                                    | с                                                                                                    | D                                                                                                    | E                                                                                           | F                                                                                                    | G                                                                           | 1.1        |
| 1                                                                                                    | Abkürzung                                                                                                | Kunden-Nummer                                                                                                    | Anrede                                                                                                    | Nachname                                                                                                    | Objektversion                                                                               | Vorname                                                                                                    | Name 3                                                                      | Ort        |
| 2                                                                                                    | Küche                                                                                                    | 111064                                                                                                    | 1 Frau                                                                                                    | Anger                                                                                                    | 0                                                                                           | Notburga                                                                                                    |                                                                             |            |
| 3 I                                                                                                    | Küche                                                                                                    | 111072                                                                                                    | 2 Herrn                                                                                                    | Andrasch                                                                                                    | 0                                                                                           | Hans                                                                                                    |                                                                             |            |
| 4                                                                                                    | Küche                                                                                                    | 111095                                                                                                    | ة Eheleute                                                                                                    | Anthofer                                                                                                    | 0                                                                                           | Jutta und Alfred                                                                                                    |                                                                             |            |
| 5 H                                                                                                    | Küche                                                                                                    | 111477                                                                                                    | / Frau                                                                                                    | von Aesch                                                                                                    | 0                                                                                           | Erika                                                                                                    |                                                                             |            |
| 6                                                                                                    | Küche                                                                                                    | 111500                                                                                                    | ) Frau                                                                                                    | Arkenau                                                                                                    | 0                                                                                           | Paula                                                                                                    |                                                                             |            |
| 7                                                                                                    | Küche                                                                                                    | 111510                                                                                                    | ) Frau                                                                                                    | Ackermann                                                                                                    | 0                                                                                           | Gabriele                                                                                                    |                                                                             |            |
| 8                                                                                                    | Küche                                                                                                    | 112007                                                                                                    | / Herrn                                                                                                    | Buchmüller                                                                                                    | 0                                                                                           | Heinz                                                                                                    |                                                                             |            |
|                                                                                                    | iterorite.                                                                                               | 112007                                                                                                    |                                                                                                    |                                                                                                    |                                                                                             |                                                                                                    |                                                                             |            |
| 9                                                                                                    | Küche                                                                                                    | 112007                                                                                                    | 7 Frau                                                                                                    | Bukowietz                                                                                                    | 0                                                                                           | Rita                                                                                                    |                                                                             |            |
| 9 I<br>10 I                                                                                                 | Küche<br>Küche                                                                                           | 112077                                                                                                    | 7 Frau<br>8 Herrn                                                                                                    | Bukowietz<br>Brass                                                                                                    | 0                                                                                           | Rita<br>Rudolf                                                                                                    |                                                                             |            |
| 9  <br>10  <br>11                                                                                           | Küche<br>Küche<br>Küche                                                                                  | 112007<br>112077<br>112088<br>112138                                                                                           | 7 Frau<br>3 Herm<br>3 Frau                                                                                                    | Bukowietz<br>Brass<br>Baldewig                                                                                                    | 0                                                                                           | Rita<br>Rudolf<br>Anneliese                                                                                                    |                                                                             |            |
| 9<br>10<br>11<br>12                                                                                         | Küche<br>Küche<br>Küche<br>Küche                                                                         | 112037<br>112077<br>112088<br>112138<br>112138                                                                                 | 7 Frau<br>3 Herrn<br>3 Frau<br>4 Eheleute                                                                                        | Bukowietz<br>Brass<br>Baldewig<br>Baran                                                                                                    | 0<br>0<br>0<br>0                                                                            | Rita<br>Rudolf<br>Anneliese<br>Inge und Günter                                                                                                    |                                                                             |            |
| 9<br>10<br>11<br>12<br>13                                                                                   | Küche<br>Küche<br>Küche<br>Küche<br>Küche                                                                | 112077<br>112088<br>112138<br>112194<br>112230                                                                                 | 7 Frau<br>3 Herrn<br>3 Frau<br>4 Eheleute<br>9 Frau                                                                              | Bukowietz<br>Brass<br>Baldewig<br>Baran<br>Bosbach                                                                                                    | 0<br>0<br>0<br>0<br>0                                                                       | Rita<br>Rudolf<br>Anneliese<br>Inge und Günter<br>Ulrike                                                                                                    |                                                                             |            |
| 9<br>10<br>11<br>12<br>13<br>14                                                                             | Küche<br>Küche<br>Küche<br>Küche<br>Küche<br>Küche                                                       | 112037<br>112077<br>112088<br>112138<br>112194<br>112230<br>112263                                                             | 7 Frau<br>3 Herrn<br>3 Frau<br>4 Eheleute<br>9 Frau<br>4 Herrn                                                                   | Bukowietz<br>Brass<br>Baldewig<br>Baran<br>Bosbach<br>Braun                                                                                               | 0<br>0<br>0<br>0<br>0<br>0<br>0                                                             | Rita<br>Rudolf<br>Anneliese<br>Inge und Günter<br>Ulrike<br>Uwe                                                                                                    |                                                                             |            |
| 9<br>10<br>11<br>12<br>13<br>14<br>15                                                                       | Küche<br>Küche<br>Küche<br>Küche<br>Küche<br>Küche                                                       | 112037<br>112077<br>112088<br>112188<br>112194<br>112230<br>112263<br>112275                                                   | 7 Frau<br>8 Herrn<br>9 Frau<br>9 Eheleute<br>9 Frau<br>9 Herrn<br>9 Herrn                                                        | Bukowietz<br>Brass<br>Baldewig<br>Baran<br>Bosbach<br>Braun<br>Beierle                                                                                    | 0<br>0<br>0<br>0<br>0<br>0<br>0<br>0                                                        | Rita<br>Rudolf<br>Anneliese<br>Inge und Günter<br>Ulrike<br>Uwe<br>Thomas                                                                                              |                                                                             |            |
| 9<br>10<br>11<br>12<br>13<br>14<br>15<br>16                                                                 | Küche<br>Küche<br>Küche<br>Küche<br>Küche<br>Küche<br>Küche                                              | 112077<br>112077<br>112088<br>112138<br>112194<br>112230<br>112263<br>112275<br>112284                                         | 7 Frau<br>8 Herrn<br>8 Frau<br>9 Frau<br>9 Frau<br>9 Herrn<br>9 Herrn<br>9 Herrn<br>9 Frau und Herrn                             | Bukowietz<br>Brass<br>Baldewig<br>Baran<br>Bosbach<br>Braun<br>Beierle<br>Burkhardt                                                                       | 0<br>0<br>0<br>0<br>0<br>0<br>0<br>0<br>0<br>0<br>0                                         | Rita<br>Rudolf<br>Anneliese<br>Iinge und Günter<br>Ulrike<br>Uwe<br>Thomas<br>Dorothea und Martin                                                                      |                                                                             |            |
| 9<br>10<br>11<br>12<br>13<br>14<br>15<br>16<br>17                                                           | Küche<br>Küche<br>Küche<br>Küche<br>Küche<br>Küche<br>Küche<br>Küche                                     | 112077<br>112088<br>112138<br>112194<br>112230<br>112263<br>112275<br>112284<br>112295                                         | 7 Frau<br>8 Frau<br>9 Frau<br>1 Eheleute<br>1 Frau<br>1 Herrn<br>1 Frau und Herrn<br>1 Herrn                                     | Bukowietz<br>Brass<br>Baldewig<br>Baran<br>Bosbach<br>Braun<br>Beierle<br>Burkhardt<br>Bettels                                                            | 0<br>0<br>0<br>0<br>0<br>0<br>0<br>0<br>0<br>0<br>0<br>0<br>0<br>0                          | Rita<br>Rudolf<br>Anneliese<br>Iinge und Günter<br>Ulrike<br>Uwe<br>Thomas<br>Dorothea und Martin<br>Ralf                                                              |                                                                             |            |
| 9<br>10<br>11<br>12<br>13<br>14<br>15<br>16<br>17<br>18                                                     | Küche<br>Küche<br>Küche<br>Küche<br>Küche<br>Küche<br>Küche<br>Küche<br>Küche                            | 112077<br>112088<br>112138<br>112194<br>112230<br>112263<br>112275<br>112284<br>112295<br>112310                               | 7 Frau<br>8 Herrn<br>8 Frau<br>4 Eheleute<br>9 Frau<br>9 Herrn<br>4 Frau und Herrn<br>9 Herrn<br>9 Herrn                         | Bukowietz<br>Brass<br>Baldewig<br>Baran<br>Bosbach<br>Braun<br>Belerle<br>Burkhardt<br>Bettels<br>Bosbach                                                 |                                                                                             | Rita<br>Rudolf<br>Anneliese<br>Inge und Günter<br>Ulrike<br>Uwe<br>Thomas<br>Dorothea und Martin<br>Ralf<br>Heinrich                                                   |                                                                             |            |
| 9<br>10<br>11<br>12<br>13<br>14<br>15<br>16<br>17<br>18<br>19                                               | Küche<br>Küche<br>Küche<br>Küche<br>Küche<br>Küche<br>Küche<br>Küche<br>Küche<br>Küche                   | 112077<br>112088<br>112138<br>112194<br>112293<br>112293<br>112295<br>112284<br>112295<br>112284<br>112295<br>112284<br>112295 | 7 Frau<br>8 Herrn<br>9 Frau<br>1 Eheleute<br>9 Frau<br>1 Herrn<br>1 Herrn<br>1 Herrn<br>1 Herrn<br>1 Herrn<br>1 Herrn            | Bukowietz<br>Brass<br>Baldewig<br>Baran<br>Bosbach<br>Braun<br>Beierle<br>Burkhardt<br>Bettels<br>Bosbach<br>Brochhagen                                   |                                                                                             | Rita Rudolf Rudolf Anneliese Inge und Günter Ulrike Uwe Thomas Dorothea und Martin Ralf Heinrich Dietmar                                                               |                                                                             |            |
| 9 10 11 12 13 14 15 16 17 18 19 20                                                                          | Küche<br>Küche<br>Küche<br>Küche<br>Küche<br>Küche<br>Küche<br>Küche<br>Küche<br>Küche<br>Küche          | 112077<br>112088<br>112138<br>112138<br>112230<br>112263<br>112275<br>112284<br>112295<br>112310<br>112330<br>112330           | 7 Frau<br>8 Herrn<br>9 Frau<br>1 Eheleute<br>9 Frau<br>9 Herrn<br>1 Herrn<br>1 Herrn<br>1 Herrn<br>1 Herrn<br>1 Herrn            | Bukowietz<br>Brass<br>Baldewig<br>Baran<br>Bosbach<br>Braun<br>Beierle<br>Burkhardt<br>Bettels<br>Bosbach<br>Brochhagen<br>Berghaus                       | 0<br>0<br>0<br>0<br>0<br>0<br>0<br>0<br>0<br>0<br>0<br>0<br>0<br>0<br>0<br>0<br>0<br>0<br>0 | Rita<br>Rudolf<br>Anneliese<br>Iinge und Günter<br>Ulrike<br>Uwe<br>Thomas<br>Dorothea und Martin<br>Ralf<br>Heinrich<br>Dietmar<br>Karl                               |                                                                             |            |
| 9 1<br>10 1<br>11 1<br>12 1<br>13 1<br>14 1<br>15 1<br>16 1<br>17 1<br>18 1<br>19 1<br>20 1<br>21 1         | Küche<br>Küche<br>Küche<br>Küche<br>Küche<br>Küche<br>Küche<br>Küche<br>Küche<br>Küche<br>Küche          | 11207<br>112088<br>112138<br>112194<br>112203<br>112263<br>112275<br>112284<br>112295<br>112303<br>112333<br>112333            | 7 Frau<br>8 Herrn<br>9 Frau<br>9 Frau<br>9 Frau<br>9 Herrn<br>9 Herrn<br>9 Herrn<br>9 Herrn<br>1 Herrn<br>1 Herrn<br>1 Herrn     | Bukowietz<br>Brass<br>Baldewig<br>Baran<br>Bosbach<br>Braun<br>Beierle<br>Burkhardt<br>Bettels<br>Bosbach<br>Brochhagen<br>Berghaus<br>Baginski           |                                                                                             | Rita<br>Rudolf<br>Anneliese<br>Inge und Günter<br>Ulrike<br>Uwe<br>Thomas<br>Dorothea und Martin<br>Ralf<br>Heinrich<br>Heinrich<br>Dietmar<br>Karl<br>Maria und Peter |                                                                             |            |
| 9 1<br>10 1<br>11 1<br>12 1<br>13 1<br>14 1<br>15 1<br>16 1<br>17 1<br>18 1<br>19 1<br>20 1<br>21 1<br>22 1 | Küche<br>Küche<br>Küche<br>Küche<br>Küche<br>Küche<br>Küche<br>Küche<br>Küche<br>Küche<br>Küche<br>Küche | 112077<br>112088<br>112134<br>112230<br>112263<br>112275<br>112284<br>112295<br>112300<br>112330<br>112333<br>112333<br>112343 | 7 Frau<br>8 Herrn<br>1 Eheleute<br>9 Frau<br>8 Herrn<br>9 Herrn<br>1 Frau und Herrn<br>1 Herrn<br>9 Herrn<br>9 Herrn<br>Eheleute | Bukowietz<br>Brass<br>Baldewig<br>Baran<br>Bosbach<br>Braun<br>Belerle<br>Burkhardt<br>Bettels<br>Bosbach<br>Brochhagen<br>Berghaus<br>Baginski<br>Breuer |                                                                                             | Rita Rudolf Rudolf Anneliese Inge und Günter Ulrike Uwe Thomas Dorothea und Martin Ralf Heinrich Dietmar Karl Maria und Peter Heino                                    |                                                                             |            |

12

13

Ð

Klicken Sie auf die Schaltfläche Registerkarte "Datei".

|                                     |                                                                                                    | Mappe1 - Excel                             | Gerd Wick                           | ■ R ? - □                      |  |
|-------------------------------------|----------------------------------------------------------------------------------------------------|--------------------------------------------|-------------------------------------|--------------------------------|--|
| $\odot$                             | Guten Abend                                                                                            |                                            |                                     |                                |  |
| 分 Startseite                        | ✓ Neu                                                                                                  |                                            |                                     |                                |  |
| 🕒 Neu                               | A B C                                                                                                  |                                            |                                     | 4                              |  |
| 🗁 Öffnen                            | Eine Tour<br>a<br>unternehmen                                                                          | Erste Schritte mit<br>Formeln              | Erstellen Brer ersten<br>PivotTable | über<br>Kreisdiagramme hinaus  |  |
| <ul> <li>Add-Ins abrufen</li> </ul> | 6<br>7<br>7                                                                                            | ſx                                         |                                     |                                |  |
| Informationen                       | Leere Arbeitsmappe Willkommen bei Exc                                                                  | cel Lernprogramm zu Formeln                | PivotTable-Tutorial                 | Lernprogramm "Jenseits der     |  |
| Speichern                           |                                                                                                    |                                            |                                     | Weitere Vorlagen $\rightarrow$ |  |
| Speichern unter                     | Zuletzt verwendet Angeheftet                                                                           |                                            |                                     |                                |  |
| Als Adobe PDF<br>speichern          | 🕒 Name                                                                                                 |                                            | Änderungsdatum                      |                                |  |
| Verlauf                             | Zeiterfassung.xlsx<br>Desktop                                                                          |                                            | vor 2 Std.                          |                                |  |
| Drucken<br>Freigeben                | Zeiterfassung.xlsx                                                                                     |                                            | 17. Juli                            |                                |  |
| Exportieren                         | Zeitnachweis_2023.xlsx<br>X:                                                                           |                                            | 15. Januar                          |                                |  |
| Veröffentlichen                     | Konten Nowicki.xlsx<br>Dokumente » Daten » Dokumentationen MP » Peine                                  |                                            | 18.08.2023                          |                                |  |
| Schließen                           | Basis Abfrage für SEK.xlsx<br>Dokumente                                                                |                                            | 18.08.2023                          |                                |  |
| Konto                               | AZ-Protokoll_20221026 (1).csv                                                                          | AZ-Protokoll_20221026 (1).csv<br>Downloads |                                     | 19.06.2023                     |  |
| Feedback                            | Mastertabelle_für_lokale_Server_Angebote_vc<br>H: » Laptop Verzeichnis Daten 060918 » Daten » RDP Desk | om_01092016.xlsx                           | 24.04.2023                          |                                |  |
| optionen                            | - Telefonaltion offene Annufe 03 07 2017 vis                                                           |                                            |                                     |                                |  |

Klicken Sie auf den Listeneintrag Speichern unter.

Vergessen Sie bitte nicht, Ihre Eingaben zu speichern.

Seite 12

|                                     |                                              | Mappe1 - Excel        | 🋕 Gerd Wick 📄 & ? - 🗆 🗙 |
|-------------------------------------|----------------------------------------------|-----------------------|-------------------------|
| ¢                                   | Speichern unter                              |                       |                         |
| G Startseite □ Neu                  | L Zuletzt verwendet                          | OneDrive - Persönlich |                         |
| Öffnen                              | OneDrive - Persönlich<br>seibhgw3@outlook.de |                       |                         |
| <ul> <li>Add-Ins abrufen</li> </ul> | Share options                                |                       |                         |
| Informationen                       | G Teilen                                     |                       |                         |
| Speichern                           | Link kopieren                                |                       |                         |
| Speichern unter                     | Andere Speicherorte                          |                       |                         |
|                                     | Dieser PC                                    |                       |                         |
| speichern                           | Ort hinzufügen                               |                       |                         |
| Verlauf                             |                                              |                       |                         |
| Drucken                             |                                              |                       |                         |
| Freigeben                           |                                              |                       |                         |
| Exportieren                         |                                              |                       |                         |
| Veröffentlichen                     |                                              |                       |                         |
| Schließen                           |                                              |                       |                         |
|                                     |                                              |                       |                         |
| Konto                               |                                              |                       |                         |
| Feedback                            |                                              |                       |                         |
| Optionen                            |                                              |                       |                         |